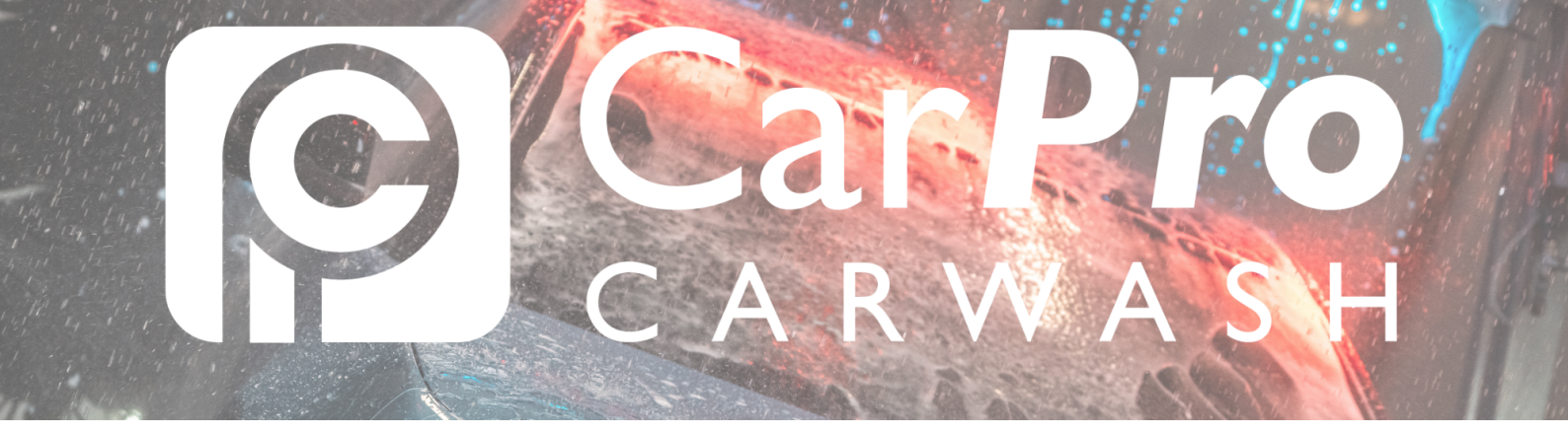

## **Opvragen Factuur**

• Ga naar www.carpro.nl en klik op: <u>Onbeperkt</u>

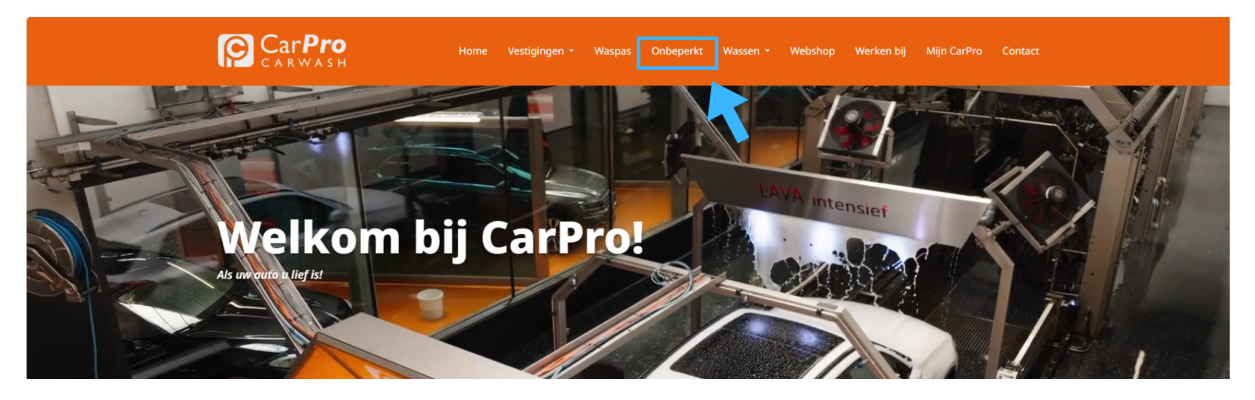

• Klik op de knop <u>Inloggen.</u>

| Velgen INTENSIEF<br>Wax<br>Lava INTENSIEF<br>Polish | Lava INTENSIEF<br>Polish |                   |                   |  |
|-----------------------------------------------------|--------------------------|-------------------|-------------------|--|
| Gratis Stofzuigen                                   | Gratis Stofzuigen        | Gratis Stofzuigen | Gratis Stofzuigen |  |
| €44:<br>per maand                                   | E40:<br>per maand        | E36:<br>Per maand | E28:              |  |
| DEZE WILL IKI                                       | DEZE WIL IK!             | DEZE WIL IK!      | DEZE WIL IKI      |  |
|                                                     |                          |                   |                   |  |
|                                                     |                          |                   |                   |  |

• In uw portaal kiest u in de bovenste taakbalk mijn transacties.

| Customerportal Opwaarde | eren Mijn gegevens Mijn abonnemer | t Mijn transacties | Į           |                      | (+         |
|-------------------------|-----------------------------------|--------------------|-------------|----------------------|------------|
| Mijn gegevens           |                                   |                    |             | Mijn huidige prepaio | d saldo:   |
| Pasnummer               |                                   | Alle passen        |             |                      |            |
| Bedrijfsnaam            |                                   | Pasnummer          | Naam        | Kenteken             | Abonnement |
| Geslacht                |                                   |                    |             |                      |            |
| Naam                    |                                   |                    |             |                      |            |
| Adres                   |                                   |                    |             |                      |            |
| Geboortedatum           |                                   |                    |             |                      |            |
| E-mail                  |                                   |                    |             |                      |            |
| Telefoonnummer          |                                   |                    |             |                      |            |
| Mobiel telefoonnummer   |                                   |                    |             |                      |            |
|                         |                                   |                    |             |                      |            |
| Gegevens wijzigen       | Wachtwoord wijzigen               | Laag teg           | oed melding |                      |            |

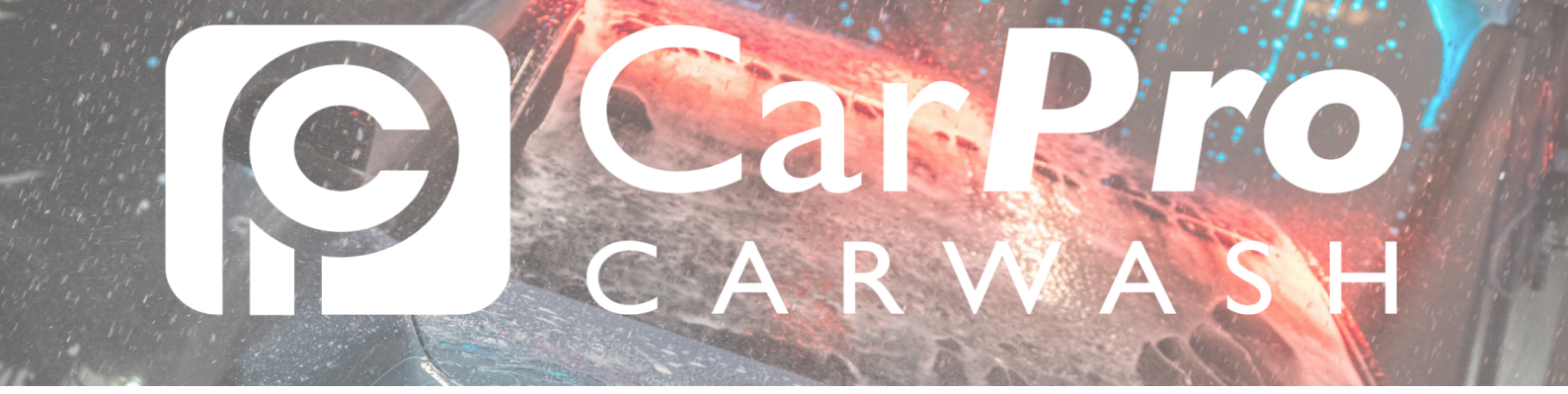

## • In deze lijst treft u onder het kopje Bon/factuur de betreffende factuur.

Klik hiervoor op het blauwe icoontje.

Tevens zie je hier een overzicht van de wassingen die gedaan zijn met het betreffende account/kenteken.

| Customerp         | oortal Opwa           | aarderer | n Mijn gegeven:  | s Mijn a | ibonneme | nt Mijn       | transacties |           |                | (*          |
|-------------------|-----------------------|----------|------------------|----------|----------|---------------|-------------|-----------|----------------|-------------|
| Mijn tra          | ansactie              | s        |                  |          |          |               | N           | lijn huid | dige prepaid s | aldo:       |
| Vanaf datur       | n                     | t/       | 'm datum         |          |          |               |             |           |                |             |
| 1-5-2024          |                       |          | 1-5-2025         |          | <b>—</b> | 0             | pvragen     |           | Export         | eren        |
| Vestiging         | Datum/tijd            | Aantal   | Omschrijving     | Bedrag   | Betaald  | Tegoed<br>+/- | Pasnummer   | Naam      | Kenteken       | Bon/factuur |
| CarPro<br>Nuenen  | 28-4-2025<br>08:43:44 | 1        | Meest<br>gekozen | € 0,00   |          | € 0,00        |             |           |                |             |
| CarPro<br>Helmond | 16-4-2025<br>08:21:58 | 1        | Meest<br>Gekozen | € 0,00   |          | €0,00         |             |           |                |             |